## คู่มือการแก้ไขข้อมูลนิสิตของระบบประตู

1. เข้า URL:<u>http://10.1.217.98/pen1/Login.aspx</u> เพื่อ login

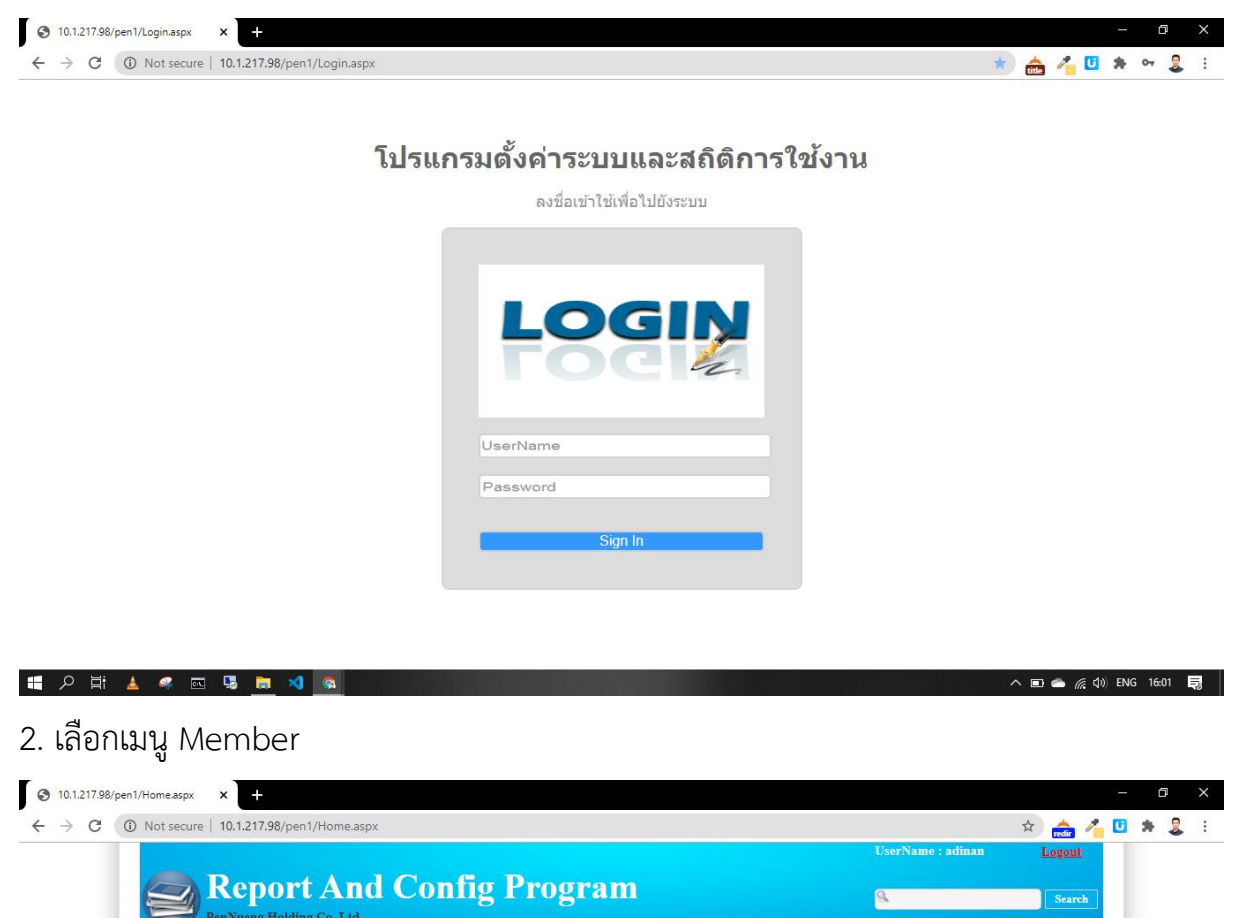

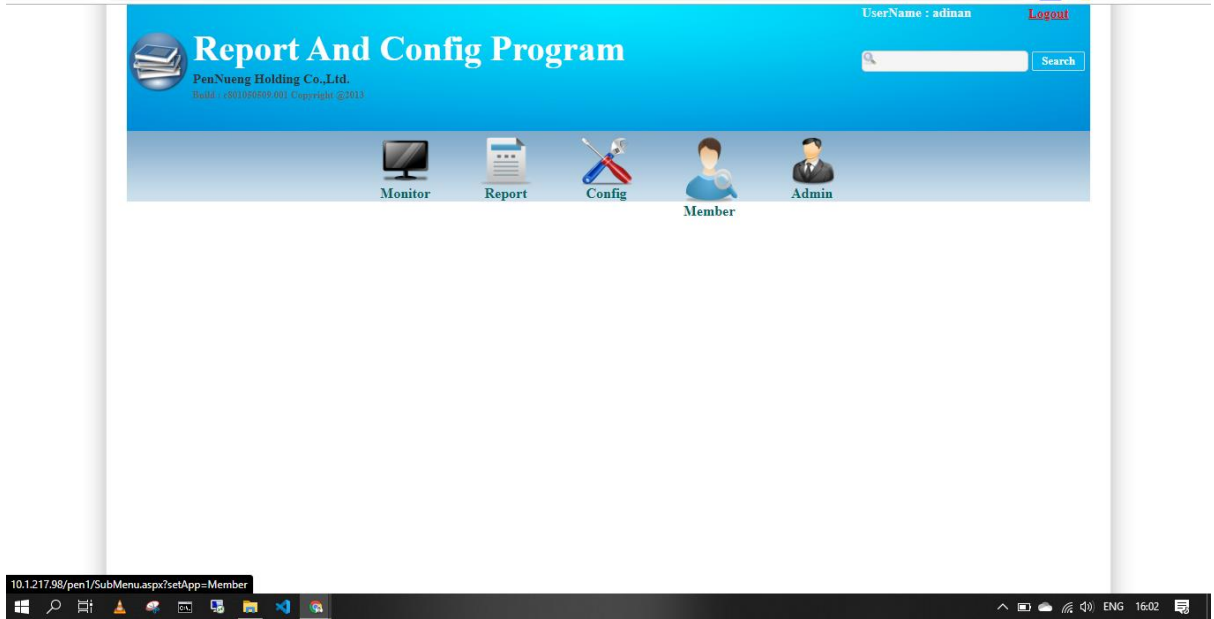

3. สามารถค้นหา นิสิต อาจารย์ และบุคลากร

|                                                                                                    | $\begin{tabular}{ c c c c c c c c c c c c c c c c c c c$                                                                                                    | Not secure   10.1.217.98/pen1/App                                 | p/Member/w_sheet_m                  | ember_access_editmem | ber.aspx?setApp= | Member&setObject | =%u0e41%u0e019                        | 6u0e49%       | u0e44%u0 1  | ☆ 💼 '  | 60 |  |
|----------------------------------------------------------------------------------------------------|----------------------------------------------------------------------------------------------------|-------------------------------------------------------------------|-------------------------------------|----------------------|------------------|------------------|---------------------------------------|---------------|-------------|--------|----|--|
| $\underbrace{\operatorname{Period}_{\operatorname{Period}_{\operatorname{Poind}_{\operatorname{Poind}_{$ | $\underbrace{\operatorname{Properton}}_{\operatorname{Properton}}  \\ \underbrace{\operatorname{Properton}}_{\operatorname{Properton}} \operatorname{Properton} \\ \underbrace{\operatorname{Properton}}_{\operatorname{Properton}} \overbrace{\operatorname{Properton}} \\ \underbrace{\operatorname{Properton}}_{\operatorname{Properton}} \overbrace{\operatorname{Properton}} \\ \underbrace{\operatorname{Properton}}_{\operatorname{Properton}} \overbrace{\operatorname{Properton}} \\ \underbrace{\operatorname{Properton}}_{\operatorname{Properton}} \\ \underbrace{\operatorname{Properton}}_{\operatorname{Properton}} \\ \underbrace$ |                                                                   |                                     |                      |                  |                  |                                       | erName        | : adinan    | Logout |    |  |
| มีการเกิด      มีการเกิด      มีการเกิด      มีการเกิด        บารางกระคร      บารางกระคร      บารางกระคร      บารางกระคร      บารางกระคร        บารางกระคร      บารางกระคร      บารางกระคร      บารางกระคร      บารางกระคร        บารางกระคร      บารางกระคร      บารางกระคร      บารางกระคร      บารางกระคร        บารางกระคร      บารางกระคร      บารางกระคร      บารางกระคร      บารางกระคร        บารางกระคร      บารางกระคร      บารางกระคร      บารางกระคร      บารางกระคร        บารางกระคร      บารางกระคร      บารางกระคร      บารางกระคร      บารางกระคร        บารางกระคร      บารางกระคร      บารางกระคร      บารางกระคร      บารางกระคร        บารางกระคร      บารางกระคร      บารางกระคร      บารางกระคร      บารางกระคร                                                                                                    | มีการเอา      มีการเอา      มีการเอา      มีการเอา      มีการเอา      มีการเอา        พิการเอา      พิการเอา      พิการเอา      พิการเอา      มีการเอา      มีการเอา        พิการเอา      พิการเอา      พิการเอา      พิการเอา      มีการเอา      มีการเอา        พิการเอา      พิการเอา      พิการเอา      พิการเอา      มีการเอา      มีการเอา        พิการเอา      พิการเอา      พิการเอา      พิการเอา      พิการเอา      มีการเอา        พิการเอา      พิการเอา      พิการเอา      พิการเอา      พิการเอา      พิการเอา        พิการเอา      พิการเอา      พิการเอา      พิการเอา      พิการเอา      พิการเอา        พิการเอา      พิการเอา      พิการเอา      พิการเอา      พิการเอา      พิการเอา        พิการเอา      พิการเอา      พิการเอา      พิการเอา      พิการเอา      พิการเอา        พิการเอา      พิการเอา      พิการเอา      พิการเอา      พิการเอา      พิการเอา        พิการเอา      พิการเอา      พิการเอา      พิการเอา      พิการเอา      พิการเอา                                                                                                    | Report A<br>PenNueng Holding Co.<br>Build : c001050509.001 Copyri | <b>Ind Con</b><br>Ltd.<br>ght ©2013 | fig Prog             | ram              |                  | 9                                     |               |             | Search |    |  |
| Member    แก้ไขข้อมูลสมาชิก      ๑ แก้ไขข้อมูลสมาชิก    อีบคันสมาชิก      มระเภทสมาชิก    ทั้งหมด      708622    ฮับพา      บ้อมูลสมาชิก :    1      บ    ชื่อม    ระเภทสมาชิก      10    ชื่อ    ระเมศสุด      10    ชื่อ    ระเมศสุด      10    ชื่อ    ระเมศสุด      10    ชื่อ    ระเมศสุด      10    ชื่อ    ระเมศสุด      10    ชื่อ    ระเมศสุด      10    ชื่อ    ระเมศสุด      10    ชื่อ    ระเมศสุด      10    ชื่อ    ระเมศสุด      10    ชื่อ    ระเมศสุด      10    ชื่อ    ระเมศสุด      10    ชิม    ระเมศสุด      10    ชิม    ระเมศสุด      10    ชิม    ระเมศสุด      10    ชิม    ระเมศสุด      10    ระเมศสุด    ระเมศสุด      10    ระเมศสุด    ระเมศสุด      10    ระเมศสุด    ระเมศสุด      10    ระเมศสุด    ระเมศสุด      10    ระเมศุ                                                                                                    | Member    แก้ใชข้อมูลสมาชิก      ิ แต้ใชข้อมูลสมาชิก    สืมคันสมาชิก      ประเภทสมาชิก    ทั้งหมด      708522    ดับทา เป็นสมาชิก      ข้อมูลสมาชิก    1      1000000000000000000000000000000000000                                                                                                    |                                                                   | Monitor                             | Report               | Config           | Member           | Admin                                 |               |             |        |    |  |
| ประเภทสมาชิก ทั้งหมด<br>708622<br>ช้อมูลสมาชิก :<br>10 จืะ รรมสกุล หนัสประจำสัง ประเภทสมาชิก<br>10 จ้ะ รรมสกุล หนัสประจำสัง ประเภทสมาชิก สงานะ เมกิจรังนุล Deter<br>10 จิมันท์ เจะดิแม<br>10 อดินันท์ เจะดิแม                                                                                                    | ประเภทสมาชิก ทั้งหมด 🗸<br>708622<br>7 <u>อัมลูสมาชิก</u> :<br>10 ชื่อ นานแสกุล หนัดประจำเว้า ประเภทสมาชิก สถานะ นกไขส์อนูล Delete<br>708622 อร์ทินท์ (อะลีแน เป็นอารราย เป็น Efit Delete                                                                                                    | Member<br>> แก้ไขข้อมูลสมาชิก                                     | ์แก่ไขข้อมูลส<br>สืบค้นสมาชิก       | มาชีก                |                  |                  |                                       |               |             |        |    |  |
| 100)[สมายา:<br>10 ชื่อ นานสกุล หรือเประสำอัง ประเทศสมาริก สถานะ มกไหว้องมูล Dokes<br>708622 อดินันท์ เจะดิแบ                                                                                                    | <del>ນວຍຊຸດລະມານທີ່ເ</del><br>ການ ສ້ວຍ ພາຍສຄຸລ ກະໂສປາຣຈຳລັດ ປາວເທາສມານິກ ສຄານະ ພາໂນກລົດພຸລ Delete<br>708672 ລຸລິດັນນີ້ຄະເລີຍນີ້ (ນອດສາກ ເຊິ່ງ Frit Delete                                                                                                    |                                                                   | ประเภทสมาชิก<br>708622              | ทั้งหมด              | ~                |                  | คันหา <u>เพิ่ม</u>                    | <u>สมาชิก</u> |             |        |    |  |
| 708622 อดีนันท์ เจะดีแม รี่บันร์ เจะดีเนม เข้า <u>Edit</u> <u>Delete</u><br>สนับสนุบ                                                                                                    | 705672 ລະຈິໃນທີ່ເລະລິມນ (ມາລາດຮາກ ເທັກ Edit Delar                                                                                                    |                                                                   | ขอมูลสมาขก :<br>เบ                  | ชื่อ                 | นามสกุล          | รนัสประจำดั      | ม ประเภทสมาชิก                        | สถานะ         | แก้ไขข้อมูล | Delete |    |  |
|                                                                                                    | สมันสนุบ                                                                                                    |                                                                   | 708622                              | อดินันท์ เจะดีแม     |                  |                  | SWU Staff<br>(บุคลากรสาย<br>สนับสนุน) | เข้า          | Edit        | Delet  | 2  |  |

4. สามารถค้นหาจาก รหัสบุคลากร, รหัสบัตรประชาชน, ชื่อ, นามสกุล

|                                                            |                                      |                  |         |              | U                                     | serName       | : adinan    | Logout        |   |
|------------------------------------------------------------|--------------------------------------|------------------|---------|--------------|---------------------------------------|---------------|-------------|---------------|---|
| Report<br>PenNueng Holding (<br>Built : c301050509.001 Cep | And Con<br>Co.,Ltd.<br>syright @2013 | fig Prog         | ram     |              | 9                                     |               |             | Search        |   |
|                                                            | Monitor                              | Report           | Config  | Member       | Admin                                 |               |             |               |   |
| Member<br>o แก้ไขข้อมูลสมาชิก                              | แก้ไขข้อมูลส<br>สืบค้นสมาชิก         | มาชิก            |         |              |                                       |               |             |               |   |
|                                                            | ประเภทสมาชิก<br>อดินันท์             | ทั้งหมด          | •       |              | ศันหา <u>เพิ่ม</u>                    | <u>สมาบิก</u> |             |               |   |
|                                                            | ข้อมูลสมาชิก :<br>เบ                 | ชื่อ             | นามสกุล | รนัสประจำตัว | ประเภทสมาชิก                          | สถานะ         | แก้ไขข้อมูล | Delete        | 1 |
|                                                            | 708622                               | อดินันท์ เจะดีแม |         |              | SWU Staff<br>(บุคลากรสาย<br>สนับสนุน) | เข้า          | Edit        | <u>Delete</u> |   |
|                                                            |                                      |                  |         |              |                                       |               |             |               |   |
|                                                            |                                      |                  |         |              |                                       |               |             |               |   |

5. กด Edit เพื่อแก้ไขข้อมูลต่างๆ

| Report           | And Co           |                                                |                                                        |               |
|------------------|------------------|------------------------------------------------|--------------------------------------------------------|---------------|
| PenNueng Holding |                  | แก้ไขข้อมูลสมาชิก                              | X                                                      |               |
|                  |                  | ข้อมูลสมาชิก                                   | A                                                      |               |
|                  |                  | รหัสสมาชิก<br>708622                           |                                                        |               |
|                  | Monitor          | ชื่อ                                           | dmin                                                   |               |
| _                |                  | อดิบันท์ เจะดีแม                               |                                                        | _             |
| Member           | แก้ไขข้อมูละ     | นามสกุล                                        |                                                        |               |
|                  | สืบคันสมาชิก     | ด้านำหน้า                                      |                                                        |               |
|                  | ประเภทสมาชิก     | รหัสประจำตัว                                   |                                                        |               |
|                  | อดินันท์         |                                                | [คันหา] <u>เพิ่มสมาชิก</u>                             |               |
|                  | ขอมูลสมาชก :<br> | ประเภทสมาชิก<br>SWU Staff (บุคลากรสายสนับสนุ ❤ | ประเภทสมาชิก สถานะ แก้ไซช้อมูล                         | Delete        |
|                  | 708622           | คณะ<br>สำนักหอสมุดกลาง ❤                       | SWU Staff<br>(บุคลากรสาย เข้า <u>Edit</u><br>สนับสนุน) | <u>Delete</u> |
|                  |                  | สาขาวิชา<br> -───❤                             |                                                        |               |
|                  |                  | อีเมล์                                         |                                                        |               |

6. สามารถลดหรือเพิ่มจำนวนบัตรสมาชิกของแต่ละรายชื่อได้ ต้องกำหนดวันหมดอายุของบัตร

\*\*\* หมายเหตุ

- บัตร RFID ให้ใส่รหัสที่ได้จากเครื่องอ่านบัตร RFID
- บัตรทั่วไป ให้ใส่รหัสบุคลากร รหัสบัตรประชาชน
  แล้วนำไปทำบาร์โค้ดติดบัตรที่เคาเตอร์ชั้น1-2

| 3 10.1.217.98/pen1/App/Member/v ×                                                                                                    |                                                                                                    |                               |                    | - o ×              |
|----------------------------------------------------------------------------------------------------|----------------------------------------------------------------------------------------------------|-------------------------------|--------------------|--------------------|
| ← → C ③ Not secure   10.1.217.98/pen1/App/Member/w_sheet                                                                                                    | _member_access_editmember.aspx?setApp=Member&setObject=                                                                                                    | =%u0e41%u0e01%u0e499          | %u0e44%u0 🛠 🎰      | 🔏 🖸 🗯 🔱 E          |
| Member<br>Ourivesayaasreen<br>Ourivesayaasreen<br>Uurivesayaasreen<br>Uuri | มาใหม่มมูลสมาชิก<br>มาใหม่มมูลสมาชิก<br>คือมมั<br>คือมมั<br>มันข่<br>มันหมัด<br>มีกประวุธ & nbsp; & nbsp;<br>& nbsp;<br>& nbsp; & nbsp;<br>& | aun unarch                    | Scarch             |                    |
|                                                                                                    |                                                                                                    | SWU Staff                     | แก้ใชข้อมูล Delete |                    |
| 708622                                                                                                    | รหัสบัดร วันหมดอายุ บัตร                                                                                                    | (บุคลากรสาย เข้า<br>สนับสนุน) | Edit Delete        |                    |
|                                                                                                    | 708622 01/01/2099 🗰 🗹 Delete                                                                                                    |                               |                    |                    |
|                                                                                                    | 1959900237731 01/01/2099 Delete                                                                                                    |                               |                    |                    |
|                                                                                                    | z1959900237731                                                                                                    |                               |                    |                    |
|                                                                                                    |                                                                                                    | -                             |                    |                    |
| 4                                                                                                    |                                                                                                    |                               |                    |                    |
| 📲 2 茸 🛓 🦇 📼 🎩 🗖 💁                                                                                                    |                                                                                                    |                               | ∧ □ 	 //           | 🦟 ปี)) ใหม 16:12 📑 |